## CREDIT CARD REFUND

There may be times when it is necessary to give a customer a **"Credit Card Refund."** This is done from the **"History"** button on the home screen. **NOTE: "Cash Refunds" are done from the "POS" button on the home screen.** 

1. From the home screen, tap the **"History"** button.

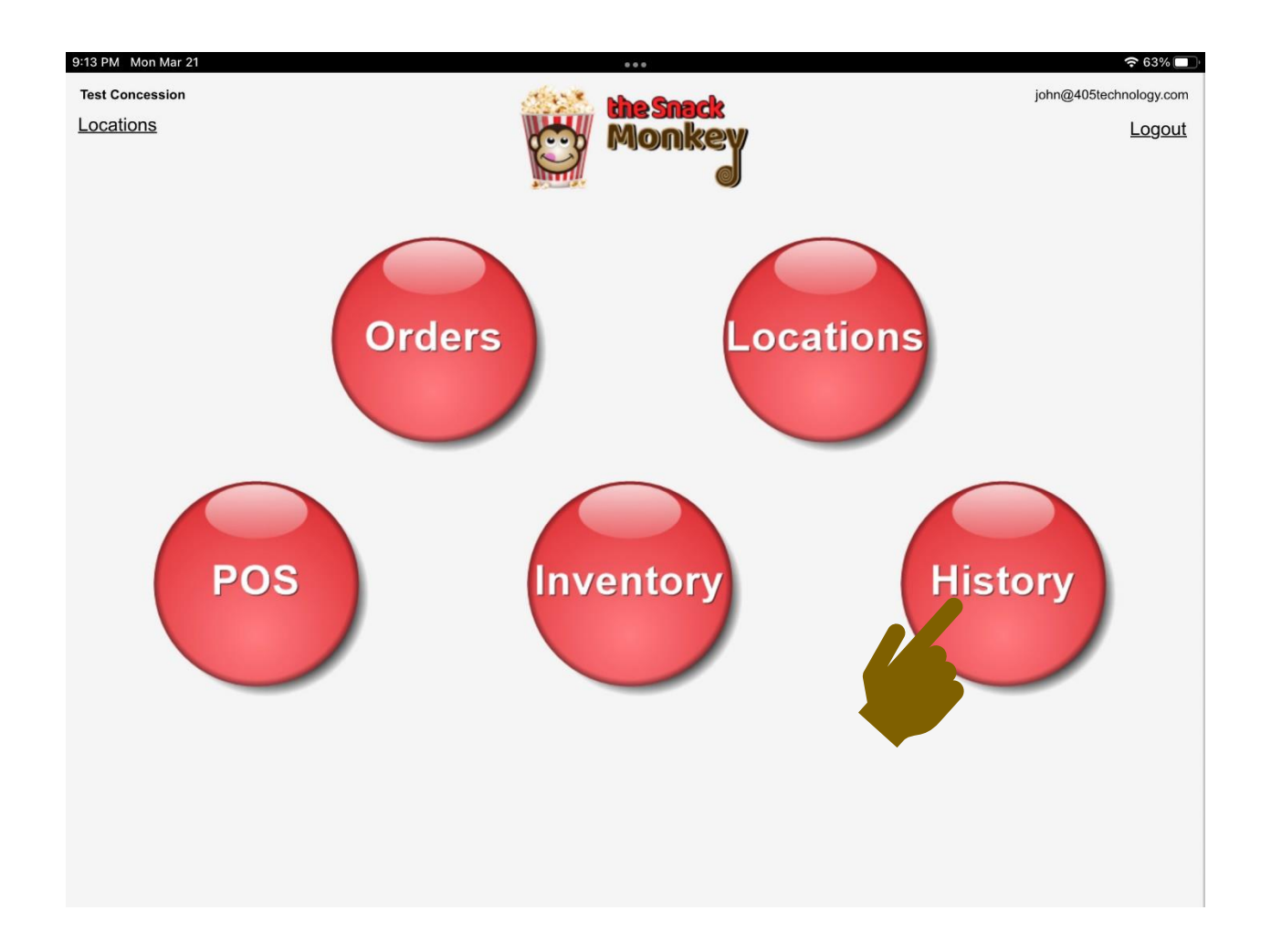

2. Once the history loads, look for the transaction you would like to refund. This can be done by typing in the "Search" box or scrolling through the list. *NOTE: Credit card orders are distinguished by a "\*CC" to the right of the "Order Number." Mobile orders have the user's name and phone number displayed.* 

|                                                 | 405 Test Lea                             | gue - Test Concession |              |                            |
|-------------------------------------------------|------------------------------------------|-----------------------|--------------|----------------------------|
| Search For (Order #, Name, Cell #, A            | mount)                                   |                       |              |                            |
| Search                                          | Clear                                    |                       |              |                            |
| TSM-262434 *CC<br>John Holland - (40., -15-2346 | 03/22/2022 2:17PM - PAID<br>\$2.50       | Þ                     |              |                            |
| TSM-262404<br>Window 2 No name                  | 03/22/2022 10:23AM - DELIVERED<br>\$8.00 | Þ                     |              |                            |
| TSM-262403<br>Window 2 JOHN                     | 03/22/2022 10:20AM - REFUNDED<br>\$3.00  | Þ                     |              |                            |
| TSM-262402<br>Window 2 No name                  | 03/22/2022 10:18AM - Paid<br>\$2.00      | Þ                     |              |                            |
| TSM-262401<br>Window 2 BILL                     | 03/22/2022 10:10AM - Delivered           | ▶                     |              |                            |
| TSM-262399 *CC<br>Window 2 13                   | 03/22/2022 10:01AM - Delivered<br>\$3.00 | Order Amount          |              |                            |
| TSM-262398<br>Window 2 43                       | 03/22/2022 9:56AM - Delivered<br>\$11.00 |                       |              |                            |
| TSM 200007                                      | 2/2022 10:26AM - PART REFUNDED<br>\$2.50 | Credit Card           | Text Message | Restore To<br>Order Picker |
|                                                 |                                          | Kelullu               | A Receipt    | Order Ficker               |

3. Tap the **"Transaction"** you would like to **"refund."** The detail of the items sold will appear in the column on the right.

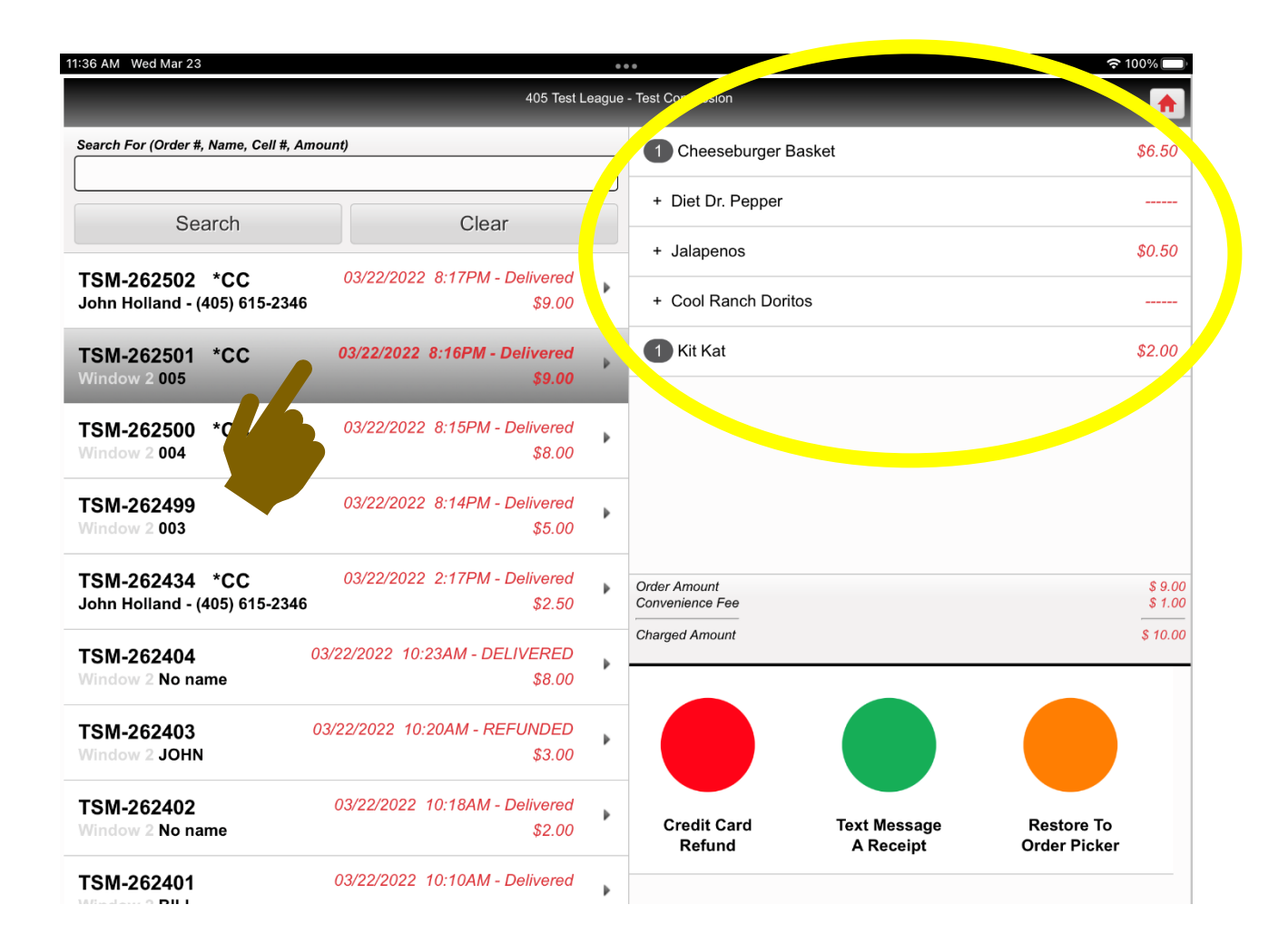

Tap on the "Credit Card Refund" button.

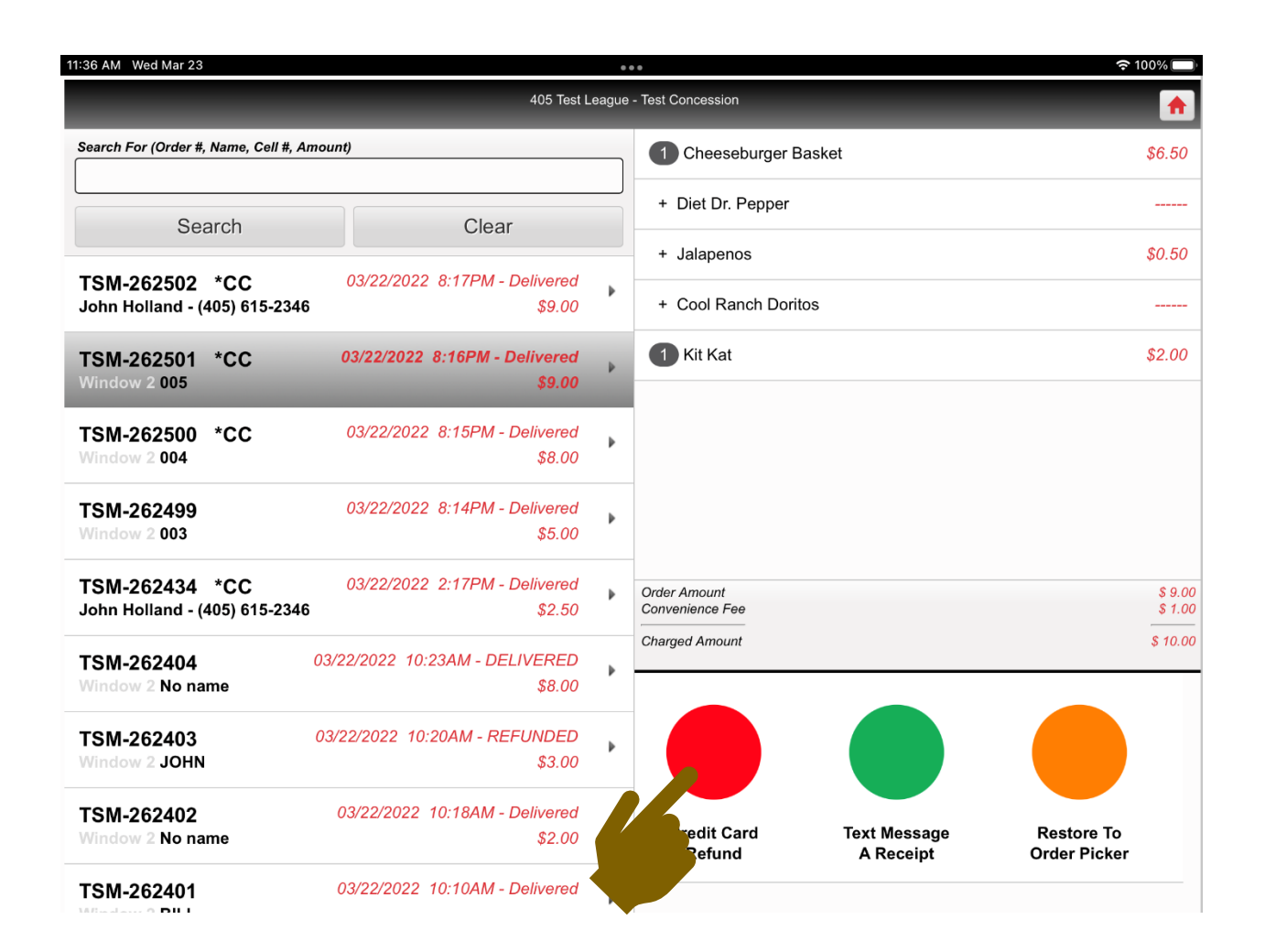

4. The **"Credit Card Refund"** screen will appear. The full amount of the original transaction shows up in the box. However, you can refund a different amount by tapping in the box. *NOTE: You* <u>CANNOT</u> refund more than the original amount charged to the card.

| 11:37 AM Wed Mar 23 |                                  | <b>२</b> 100% 🔲 |  |  |  |  |  |
|---------------------|----------------------------------|-----------------|--|--|--|--|--|
| 40                  | 15 Test League - Test Concession | <b>^</b>        |  |  |  |  |  |
| Amount Charged      |                                  |                 |  |  |  |  |  |
| \$10.00             |                                  |                 |  |  |  |  |  |
| P                   | Previous Refund Amount           |                 |  |  |  |  |  |
|                     | \$0.00                           |                 |  |  |  |  |  |
|                     | Amount to Refund                 |                 |  |  |  |  |  |
|                     | Amount to Kelunu                 |                 |  |  |  |  |  |
|                     | 10.00                            |                 |  |  |  |  |  |
|                     |                                  |                 |  |  |  |  |  |
|                     |                                  |                 |  |  |  |  |  |
|                     | Cance                            | 91              |  |  |  |  |  |
|                     |                                  |                 |  |  |  |  |  |
|                     |                                  |                 |  |  |  |  |  |
|                     |                                  |                 |  |  |  |  |  |
|                     |                                  |                 |  |  |  |  |  |
|                     |                                  |                 |  |  |  |  |  |
|                     |                                  |                 |  |  |  |  |  |
|                     |                                  |                 |  |  |  |  |  |
|                     |                                  |                 |  |  |  |  |  |
|                     |                                  |                 |  |  |  |  |  |
|                     |                                  |                 |  |  |  |  |  |
|                     |                                  |                 |  |  |  |  |  |
|                     |                                  |                 |  |  |  |  |  |
|                     |                                  |                 |  |  |  |  |  |
|                     |                                  |                 |  |  |  |  |  |

5. A numeric keypad will appear. You can type the amount you'd like to **"refund"** and tap the **"Done"** button at the bottom of the screen.

| 11:37 AM Wed Mar 23 |   | •••<br>105 Test League - Test Concessio | n | হ 100% |
|---------------------|---|-----------------------------------------|---|--------|
|                     |   | 5.00                                    |   |        |
|                     |   | Clear                                   |   |        |
|                     | 7 | 8                                       | 9 |        |
|                     | 4 | 5                                       | 6 |        |
|                     | 1 | 2                                       | 3 |        |
|                     |   | 0                                       | Ø |        |
|                     |   | Done                                    |   |        |
|                     |   |                                         |   |        |
|                     |   |                                         |   |        |

6. The **"Credit Card Refund"** screen re-appears with the amount you are going to **"refund."** Tap the **"Submit"** button.

| 11:37 AM Wed Mar 23 🔹 🔹           |  |  |  |  |  |  |  |
|-----------------------------------|--|--|--|--|--|--|--|
| 405 Test League - Test Concession |  |  |  |  |  |  |  |
| Amount Charged                    |  |  |  |  |  |  |  |
| Previous Refund Amount            |  |  |  |  |  |  |  |
| \$0.00                            |  |  |  |  |  |  |  |
| Amount to Refund                  |  |  |  |  |  |  |  |
| 5.00                              |  |  |  |  |  |  |  |
|                                   |  |  |  |  |  |  |  |
| Submit Cancel                     |  |  |  |  |  |  |  |
|                                   |  |  |  |  |  |  |  |
|                                   |  |  |  |  |  |  |  |
|                                   |  |  |  |  |  |  |  |
|                                   |  |  |  |  |  |  |  |
|                                   |  |  |  |  |  |  |  |
|                                   |  |  |  |  |  |  |  |
|                                   |  |  |  |  |  |  |  |
|                                   |  |  |  |  |  |  |  |
|                                   |  |  |  |  |  |  |  |

7. A "Confirm Refund" screen will automatically appear. Tap the "Yes" button.

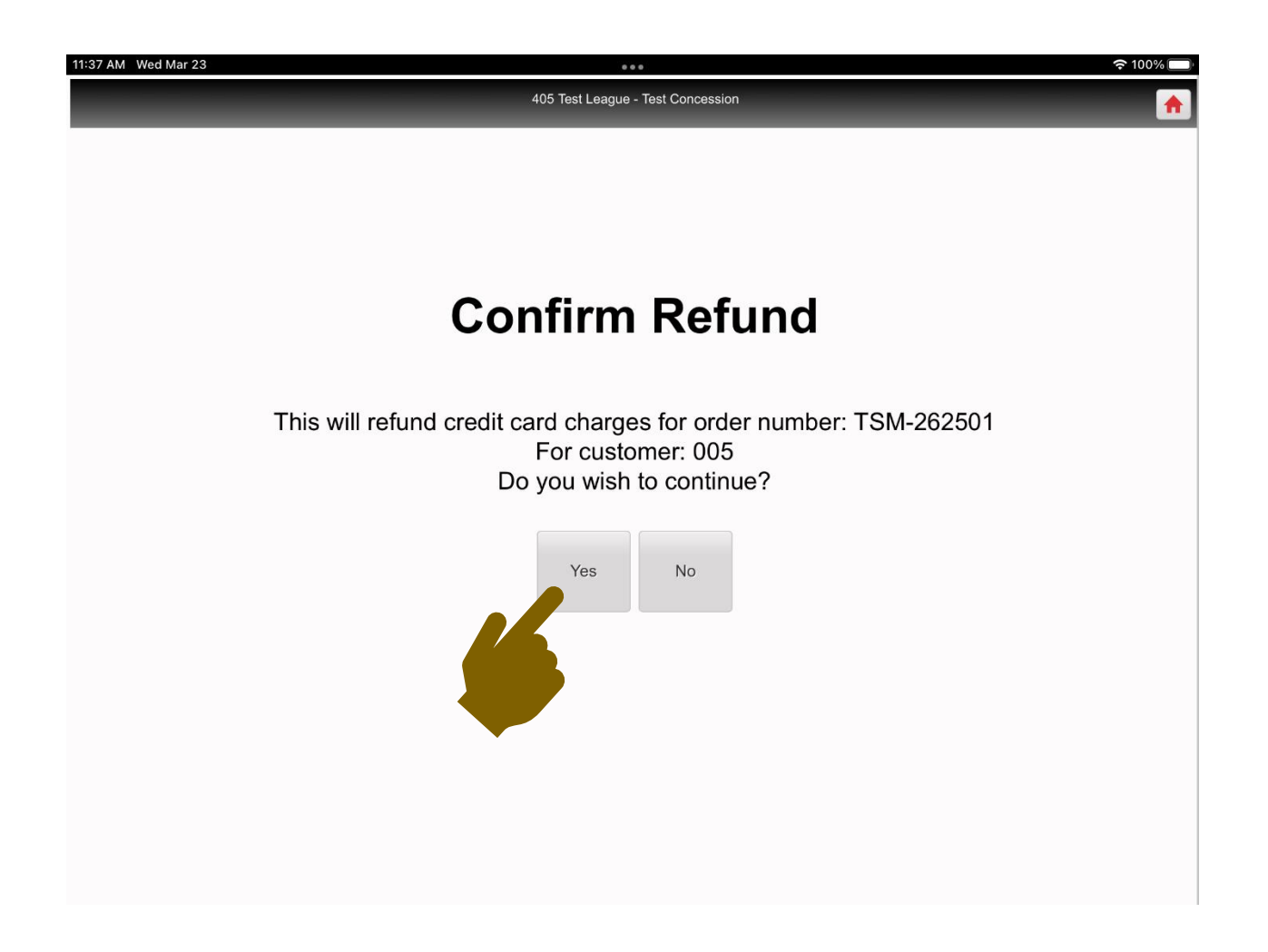

8. An **"Attention"** screen will automatically appear. This screen lets you know that the refund was successfully completed with the credit card processor. Tap the **"OK"** button.

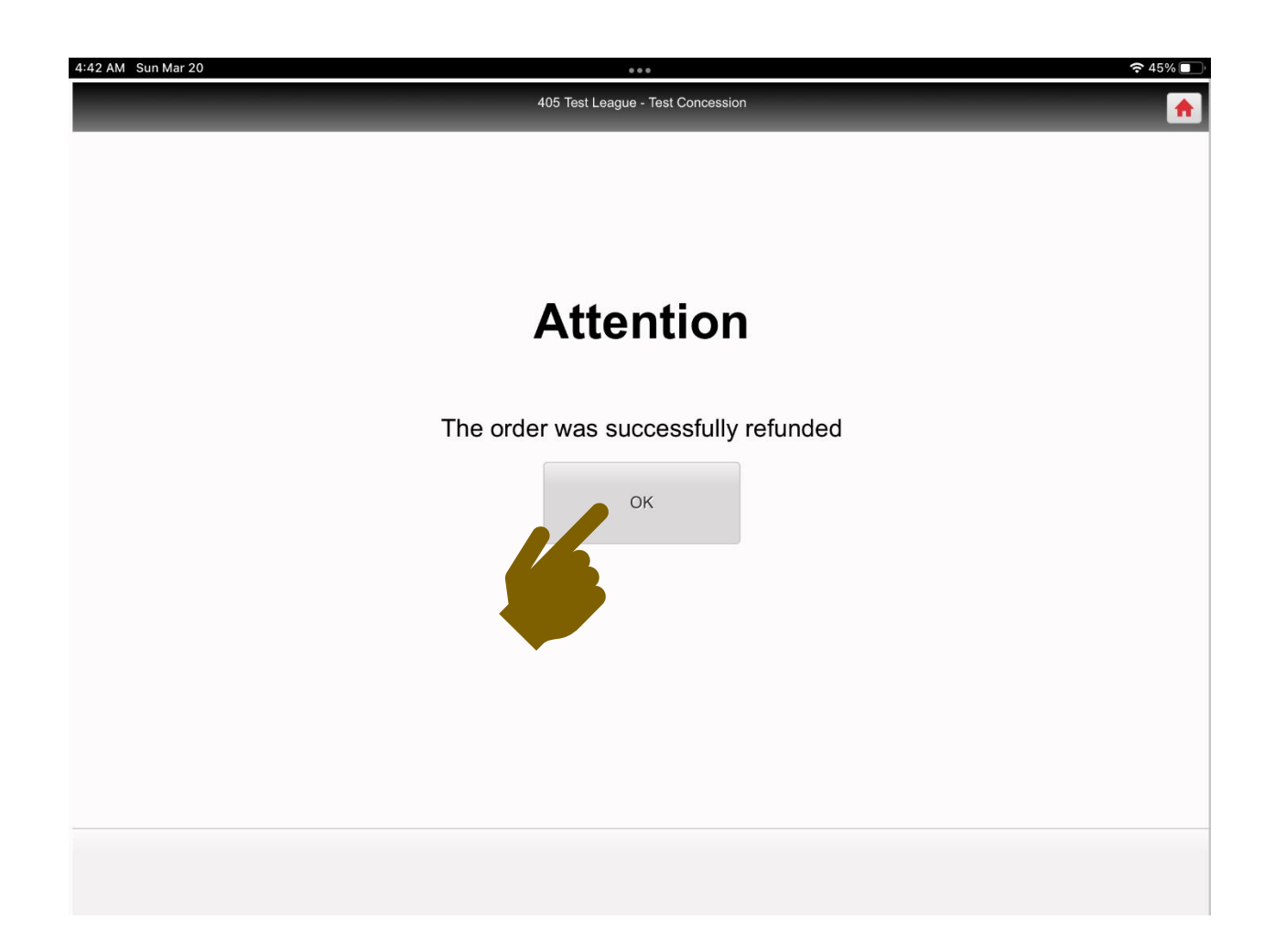

9. The transaction record on the left shows **"Part Refunded"** for easy look-up later, if necessary. The column on the right shows the **"refund"** you made.

| 1:55 AM Wed Mar 23                              |                                          | ••     | 0                                |                   | 중 100% 🗖                   |
|-------------------------------------------------|------------------------------------------|--------|----------------------------------|-------------------|----------------------------|
|                                                 | 405 Test L                               | .eague | - Test Concession                |                   |                            |
| Search For (Order #, Name, Cell #, Amo          | unt)                                     |        | 1 Cheeseburger Basket            |                   | \$6.50                     |
| Search                                          | Clear                                    |        | + Diet Dr. Pepper                |                   |                            |
|                                                 | 02/02/02020_0:47204Del/second            |        | + Jalapenos                      |                   | \$0.50                     |
| TSM-262502 *CC<br>John Holland - (405) 615-2346 | 03/22/2022 8:17PM - Delivered<br>\$9.00  | Þ      | + Cool Ranch Doritos             |                   |                            |
| TSM-262501 *CC 03/22/2<br>Window 2 005          | 2022 8:16 M - PART REFUNDED              | Þ      | 1 Kit Kat                        |                   | \$2.00                     |
| TSM-262500 *CC<br>Window 2 004                  | 03/22/2022 8:15PM - Delivered<br>\$8.00  | Þ      |                                  |                   |                            |
| TSM-262499<br>Window 2 003                      | 03/22/2022 8:14PM - Delivered<br>\$5.00  | Þ      |                                  |                   |                            |
| TSM-262434 *CC<br>John Holland - (405) 615-2346 | 03/22/2022 2:17PM - Delivered<br>\$2.50  |        | Order Amount<br>Convenience Fee  |                   | \$ 9.00<br>\$ 1.00         |
| TSM-262404 03<br>Window 2 No name               | 3/22/2022 10:23AM - DELIVERED<br>\$8.00  | ,      | Charged Amount<br>Refund Amount  |                   | \$ 10.00<br>\$ (5.00)      |
| TSM-262403 0.<br>Window 2 JOHN                  | 3/22/2022 10:20AM - REFUNDED<br>\$3.00   | •      |                                  |                   |                            |
| TSM-262402<br>Window 2 No name                  | 03/22/2022 10:18AM - Delivered<br>\$2.00 | •      | Credit Card Text M<br>Refund A R | lessage<br>eceipt | Restore To<br>Order Picker |
| TSM-262401                                      | 03/22/2022 10:10AM - Delivered           | Þ      |                                  |                   |                            |

10. If you had refunded the **"ENTIRE"** transaction, the transaction record on the left would show **"Refunded."** 

| 7:38 PM Tue Mar 22                              |                                           |        | • •                                                                |                           | 중 38% ■                                    |
|-------------------------------------------------|-------------------------------------------|--------|--------------------------------------------------------------------|---------------------------|--------------------------------------------|
|                                                 | 405 Test L                                | .eague | - Test Concession                                                  |                           | <b>•</b>                                   |
| Search For (Order #, Name, Cell #, A            | mount)                                    |        | 1 Cheetos                                                          |                           | \$1.50                                     |
| Search                                          | Clear                                     |        | 16oz - Fountain Drin                                               | k                         | \$2.00                                     |
|                                                 | ψιιου                                     |        | + Dr. Pepper                                                       |                           |                                            |
| TSM-259957<br>Window 2 003                      | 03/19/2022 10:51PM - Delivered<br>\$11.50 | Þ      |                                                                    |                           |                                            |
| TSM-259951<br>Window 2 003                      | 03/19/2022 9:45PM - Delivered<br>\$11.50  | Þ      |                                                                    |                           |                                            |
| TSM-259950<br>Window 2 RACHEL                   | 03/19/2022 9:41PM - Delivered<br>\$11.50  | Þ      |                                                                    |                           |                                            |
| TSM-259943<br>Window 2 RACHEL                   | 03/19/2022 9:39PM - Delivered<br>\$11.50  | Þ      |                                                                    |                           |                                            |
| TSM-259676 *CC<br>John Holland - (405) 615-2346 | 03/19/2022 3:33P - REFUNDED               |        | Order Amount<br>Convenience Fee<br>Charged Amount<br>Refund Amount |                           | \$ 3.50<br>\$ 1.00<br>\$ 4.50<br>\$ (4.50) |
| TSM-257186<br>Window 2 No name                  | 03/18/2022 11:51PM - DELIVERED<br>\$1.50  | Þ      |                                                                    |                           |                                            |
| TSM-257185<br>Window 2 004                      | 03/18/2022 11:51PM - DELIVERED<br>\$6.75  | Þ      |                                                                    |                           |                                            |
| TSM-257184<br>Window 2 003                      | 03/18/2022 11:50PM - DELIVERED<br>\$12.50 | Þ      | Credit Card<br>Refund                                              | Text Message<br>A Receipt | Restore To<br>Order Picker                 |

TOM 057400

03/18/2022 11-40DM DELIVEDED